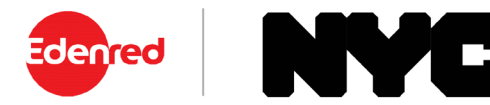

## How to Place an Order for a Transit Pass

Below is an example of placing an order for a Long Island Rail Road pass. Ordering other types of transit passes will be similar to the steps below.

1. From the side menu select 'Place an Order'.

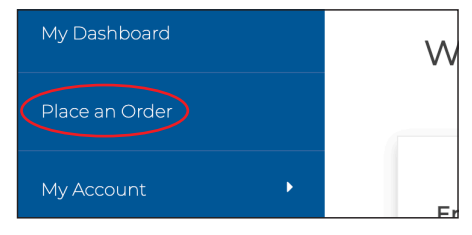

2. Select 'Train' from the list of options.

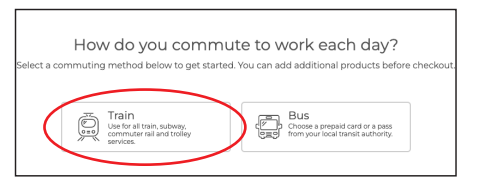

- 3. Enter your zip codes, then click 'Next'.
- 4. Select your product from the list of options.

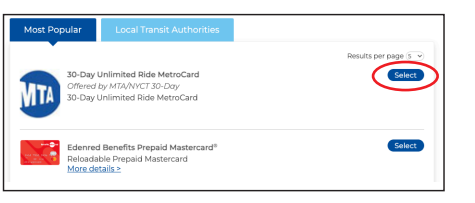

5. Enter your monthly amount, order details and select your recurring options. When finished click 'Next'.

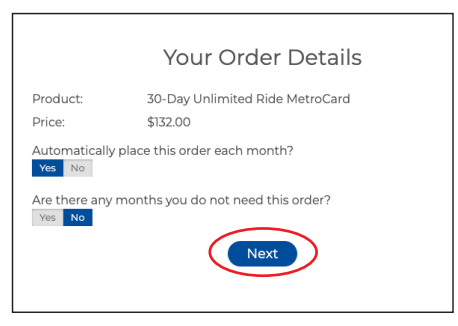

- 6. View your cart, and click 'Proceed to Checkout'.
- 7. Confirm your delivery address, then click 'Next'.
- 8. Review your order. If everything is correct, click 'Place Order'.
- 9. A confirmation will display that your order has been placed.

## **Helpful Tips**

## **Recurring Orders**

When you set your order to recur monthly, your order will be placed automatically each month. You won't have to log back into your account unless you want to make changes to your order.

Automatically place this order each month? Yes No

If there are any months that you do not need your order, simply select 'Yes', and select the months you do not need from the calendar.

## Editing or Deleting Your Order

After your order has been placed, you may edit or delete your order up to the 10<sup>th</sup> of the month, or the 4<sup>th</sup> of the month for Long Island Rail Road and Metro North Rail Road products. You can make changes to your order right from your dashboard. Under the 'Options' button, select 'Edit Order' or 'Delete Order'.

| August Order                                            | September Order   |                  |
|---------------------------------------------------------|-------------------|------------------|
| Your Total Cost: \$87.00 View Details>                  |                   | Delivery Address |
| Dublic & Share                                          | ed Transportation | $\frown$         |
| Product: \$2.90 Access-A-Ride Coupon<br>Amount: \$87.00 |                   | Options 🔻        |
| Recurring: Yes                                          |                   |                  |
|                                                         |                   | Edit Order       |
|                                                         |                   | Opt-Out Option   |
|                                                         |                   | Delete Order     |
|                                                         |                   | Delete Older     |
|                                                         |                   |                  |
|                                                         |                   |                  |